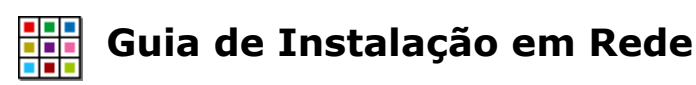

Para instalar este software numa rede, deve realizar uma instalação com privilégios de administração. Irá permitir que crie um ficheiro de instalação pré configurado, que contém a localização preferida das suas pastas e os seus números de série.

Antes de criar a instalação administrativa, deve ter presente o seu número de série, os dados da configuração do servidor proxy da sua rede e as localizações de rede onde quer instalar os ficheiros da aplicação.

# Informação da pasta

O programa precisa de conhecer 5 caminhos. Estes são:

## Ficheiros do programa

Os ficheiros do programa serão sempre instalado na directoria 'Programas' no computador onde se está a instalar. Esta opção não é configurável.

## Dados da Aplicação Partilhados

A pasta "Dados da aplicação partilhados" contém ficheiros que normalmente são visíveis para os utilizadores do programa, como as listas de palavras. Eles devem ter permissões de leitura para todos os utilizadores e permissões de escrita para utilizadores avançados (Por exemplo, professores, em comparação com estudantes, numa rede escolar).

A localização padrão destes ficheiros é CSIDL\_COMMON\_APPDATA. Na instalação em apenas um computador, normalmente seria "C:\Documents and Settings\All Users\ Dados da Aplicação".

## **Documentos Partilhados**

A pasta "Documentos Partilhados" contém ficheiros que serão abertos pelos utilizadores do programa, como os ambientes. Eles devem ter permissões de leitura para todos os utilizadores do programa e permissões de escrita para utilizadores avançados.

A localização padrão destes ficheiros é CSIDL\_COMMON\_DOCUMENTS. Na instalação em apenas um computador, normalmente seria "C:\Documents and Settings\All Users\ Documentos Partilhados".

## Dados da aplicação

A pasta "Dados da aplicação" contém as configurações da aplicação para cada utilizador. Esta área deve ter permissões de escrita para todos os utilizadores do programa. Idealmente, devia ser diferente para cada utilizador que inicie sessão, para que cada um possa ter a suas próprias definições.

A localização padrão destes ficheiros é CSIDL\_APPDATA. Na instalação em apenas um computador, normalmente seria "C:\Documents and Settings\<nome utilizador>\Dados da aplicação".

## Os meus documentos

A pasta "Os meus documentos" contém os documentos que cada utilizador irá criar. Esta pasta deverá ter permissões de escrita para todos os utilizadores do programa. Idealmente, devia ser diferente para cada utilizador que inicie uma sessão, para que cada um possa ter os seus próprios documentos.

© Widgit Software

A localização padrão destes ficheiros é CSIDL\_DOCUMENTS . Na instalação em apenas um computador, normalmente seria "C:\Documents and Settings\<nome utilizador>\Dados da aplicação".

# Instalação de Ficheiros em Rede

Quando estiver a criar a instalação administrativa, se a "Dados da Aplicação Partilhados" e/ou a "Documentos Partilhados" estiverem numa partilha de rede, os ficheiros que forem necessários para esta localizações serão copiados. Isto para prevenir que os ficheiros sejam reinstalados quando o programa estiver a ser instalado nos computadores onde será usado.

Portanto é importante que ao criar esta instalação administrativa, o faço com um utilizador que tenha permissões de escrita nestas pastas.

# Activação do Software

Quando o software estiver instalado, necessita de ser activado. Será fornecido com o software um número de série que poderá usar para activar o software. Se estiver a instalar num rede, o seu número de série permitirá a activação de muitas instalações do programa.

O software activa-se automaticamente durante a instalação num computador pertencente à rede, usando o número de série inserido durante a criação da instalação administrativa. Para isto é necessária uma ligação à Internet. Se a sua rede tem um servidor proxy, será necessário fornecer os dados durante a criação da instalação administrativa, para que nos computadores onde se instalar o software se possa, ligar ao servidor de activação.

## Criar o MSI

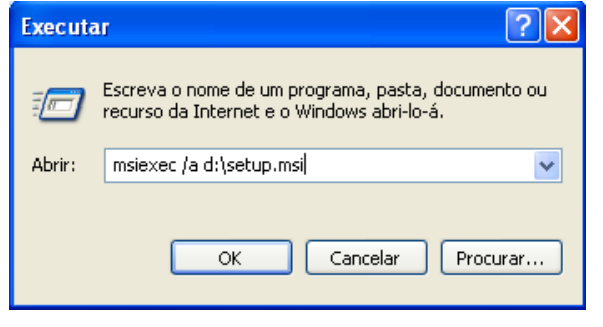

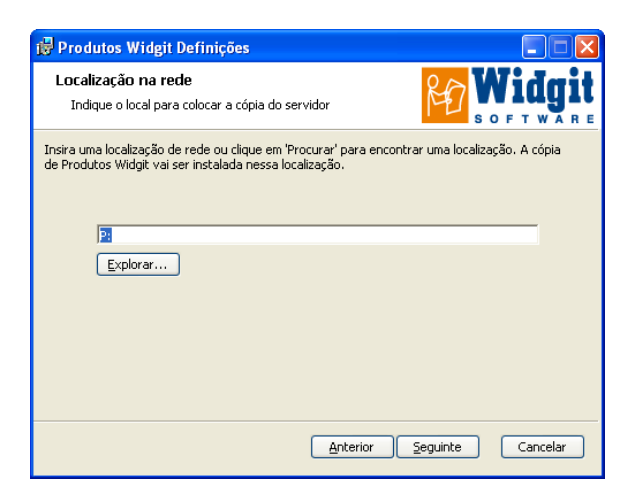

Insira o CD da aplicação. Vá a 'Executar...' no menu 'Iniciar' e insira "msiexec /a <u>d:\setup.msi</u>". (Se a letra de drive do seu CD-Rom não for a D, altere para a sua letra.)

A instalação administrativa irá iniciar, após uma pausa (pode demorar algum tempo em alguns computadores). No primeiro ecrã clique 'Seguinte' para continuar.

No ecrã sequinte, ser-lhe-á pedida uma localização onde imagem criar sua de а instalação. Esta contém o ficheiro msi de instalação (e outros ficheiros de suporte) que será usado nas instalações nos restantes computadores da rede. Procure a localização na rede onde quer criar os ficheiros.

Nota: Uma instalação administrativa não irá instalar o software. Irá guardar a sua opções de instalação e usá-las para criar um novo ficheiro de instalação MSI.

| 🖟 Produtos Widgit Definições                                                                                                    |  |  |
|----------------------------------------------------------------------------------------------------|--|--|
| Configurar pastas                                                                                                    |  |  |
| Configure as pastas de instalação                                                                                                    |  |  |
| Dados da aplicação partilhados:                                                                                                    |  |  |
| Os dados da aplicação partilhados devem ser instalados numa pasta com permissões de escrita<br>para utilizadores avançados (como professores num ambiente escolar). A pasta deve também<br>ter permissões de escrita para todos os utilizadores. Por padrão, a instalação deve ser feita na<br>pasta CSIDL_COMMON_APPDATA. |  |  |
| Neste computador, a pasta deverá ser:<br>C:\Documents and Settings\All Users\Application Data\                                                                                                    |  |  |
| ✓ Instalar os dados partilhados da aplicação na pasta padrão                                                                                                    |  |  |
| Localização dos dados da aplicação partilhados:                                                                                                    |  |  |
| C:\Documents and Settings\All Users\Application Data\<br>Explorer                                                                                                    |  |  |
| Anterior Seguinte Cancelar                                                                                                    |  |  |
|                                                                                                    |  |  |
| 🖟 Produtos Widgit Definições                                                                                                    |  |  |
| Configure as pastas de instalação Widgit                                                                                                    |  |  |
| SOFT WARE                                                                                                    |  |  |
| Selecionou instalar os dados partilhados da aplicação em:                                                                                                    |  |  |
| C:\Documents and Settings\All Users\Application Data\                                                                                                    |  |  |
| Indique se esta localização é numa pasta partilhada de rede. Caso seja, os ficheiros serão<br>copiados de imediato e para isso deverá ter permissões de escrita nessa pasta. Caso contrário,<br>os ficheiros serão inseridos no pacote de instalação.                                                                      |  |  |

Neste ecrã, ser-lhe-á pedida a localização da pasta "Dados da Aplicação Partilhados". Insira o caminho completo para a pasta escolhida, como seria visto nos computadores da rede.

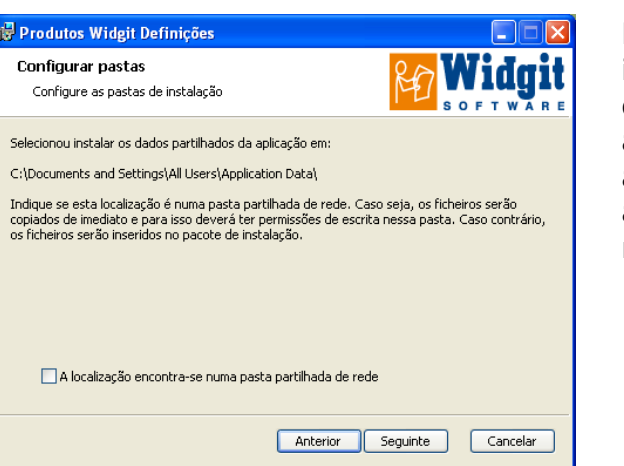

No ecrã seguinte ser-lhe-á perguntado se está a instalar numa partilha de rede. Se seleccionar a opção a indicar este caso, os ficheiros serão automaticamente copiados para a localização actual e não serão instalados quando instalar através do MSI criado nos computadores da rede.

#### Estes dois passos são repetidos para a pasta "Documentos Partilhados".

| 🖟 Produtos Widgit Definições                                                                                                    | 🔀 Produtos Widgit Definições                                                                                                    |
|----------------------------------------------------------------------------------------------------|----------------------------------------------------------------------------------------------------|
| Configurer pastas<br>Configure as pastas de instalação                                                                                                    | Configurar pastas<br>Configure as pastas de instalação                                                                                                    |
| Documentos partilhados:<br>Os documentos partilhados devem ser instalados numa pasta com permissões de escrita para<br>utilizadores avançados (como professores num ambiente escolar). A pasta deve também ter<br>permissões de escrita para todos os utilizadores. Por padrão, a instalação deve ser na pasta<br>CSIDL_COMMON_DOCUMENTS.<br>Neste computador, a pasta deverá ser:<br>C:\Documents and Settings\All Users\Documents\ | Selecionou instalar os documentos partilhados em:<br>C:\Documents and Settings\All Users\Documents\<br>Indique se esta localização é numa pasta partilhada de rede. Caso seja, os ficheiros serã<br>copiados de imediato e para isso deverá ter permissões de escrita nessa pasta. Caso con<br>os ficheiros serão inseridos no pacote de instalação. |
| Instalar os documentos partilhados na pasta padrão Localização dos documentos partilhados:  C:\Documents and Settings\All Users\Documents\ Explorar Anterior Seguinte Cancelar                                                                                                    | A localização está numa pasta partilhada de rede<br>Anterior Seguinte Can                                                                                                    |

Os dois seguintes ecrã irão perguntar a localização para as pastas "Dados da Aplicação do Utilizador" e "Documentos do Utilizador". Não é perguntado se são partilhas de rede pois nenhum ficheiro é copiado para estas pastas durante a instalação. Apenas são criados ficheiros nestas pastas durante a execução do programa.

#### Guia de instalação em rede

| Produtos Widgit Definições                                                                                                    |                                                                                                    |
|----------------------------------------------------------------------------------------------------|----------------------------------------------------------------------------------------------------|
| Número de série                                                                                                    | inhi <b>Wa</b> s                                                                                                    |
| Introduza o número de série                                                                                                    | S O F T WAR                                                                                                    |
| Introduza o número de série na caixa de texto<br>usado para ativação durante a instalação. Ver<br>disponíveis para todas as instalações que dese                                                                                                    | abaixo. O número de série introduzido vai ser<br>ifique se o número de série tem licenças<br>a ativar. A aplicação tem de ser ativada atrav |
| Número de série:                                                                                                    |                                                                                                    |
|                                                                                                    |                                                                                                    |
|                                                                                                    |                                                                                                    |
|                                                                                                    |                                                                                                    |
|                                                                                                    |                                                                                                    |
|                                                                                                    |                                                                                                    |
|                                                                                                    |                                                                                                    |
|                                                                                                    |                                                                                                    |
|                                                                                                    |                                                                                                    |
|                                                                                                    |                                                                                                    |
|                                                                                                    |                                                                                                    |
|                                                                                                    | Anterior Seguinte Cancelar                                                                                                    |
|                                                                                                    | Anterior Seguinte Cancelar                                                                                                    |
|                                                                                                    | Anterior Seguinte Cancelar                                                                                                    |
| Produtos Widgit Definições                                                                                                    | Anterior Seguinte Cancelar                                                                                                    |
| Produtos Widgit Definições                                                                                                    | Anterior Seguinte Cancelar                                                                                                    |
| Produtos Widgit Definições<br>Definições do servidor proxy                                                                                                    | Anterior Seguinte Cancelar                                                                                                    |
| Produtos Widgit Definições<br>Definições do servidor proxy<br>Introduza as definições de servidor proxy                                                                                                    | Anterior Seguinte Cancelar                                                                                                    |
| Produtos Widgit Definições<br>Definições do servidor proxy<br>Introduza as definições de servidor proxy                                                                                                    | Anterior Seguinte Cancelar                                                                                                    |
| Produtos Widgit Definições<br>Definições do servidor proxy<br>Introduza as definições de servidor proxy                                                                                                    | Anterior Seguinte Cancelar                                                                                                    |
| Produtos Widgit Definições<br>Definições do servidor proxy<br>Introduza as definições de servidor proxy<br>Caso tenha um servidor proxy, deve introduzi<br>através da Internet.                                                                                                    | Anterior Seguinte Cancelar                                                                                                    |
| Produtos Widgit Definições<br>Definições do servidor proxy<br>Introduza as definições de servidor proxy<br>Caso tenha um servidor proxy, deve introduzi<br>através da Internet.                                                                                                    | Anterior Seguinte Cancelar                                                                                                    |
| Produtos Widgit Definições<br>Definições do servidor proxy<br>Introduza as definições de servidor proxy<br>Caso tenha um servidor proxy, deve introduzi<br>através da Internet.                                                                                                    | Anterior Seguinte Cancelar                                                                                                    |
| Produtos Widgit Definições Definições do servidor proxy Introduza as definições de servidor proxy Caso tenha um servidor proxy, deve introduzi através da Internet.  A minha rede utiliza um servidor proxy Endereço do proxy:                                                                   | Anterior Seguinte Cancelar                                                                                                    |
| Produtos Widgit Definições<br>Definições do servidor proxy<br>Introduza as definições de servidor proxy<br>Caso tenha um servidor proxy, deve introduzi<br>através da Internet.<br>A minha rede utiliza um servidor proxy<br>Endereço do proxy:                                                  | Anterior Seguinte Cancelar                                                                                                    |
| Produtos Widgit Definições<br>Definições do servidor proxy<br>Introduza as definições de servidor proxy<br>Caso tenha um servidor proxy, deve introduzi<br>através da Internet.<br>A minha rede utiliza um servidor proxy<br>Endereço do proxy:                                                  | Anterior Seguinte Cancelar                                                                                                    |
| Produtos Widgit Definições Definições do servidor proxy Introduza as definições de servidor proxy Caso tenha um servidor proxy, deve introduzi através da Internet. A minha rede utiliza um servidor proxy Endereço do proxy:                                                                    | Anterior Seguinte Cancelar                                                                                                    |
| Produtos Widgit Definições Definições do servidor proxy Introduza as definições de servidor proxy Caso tenha um servidor proxy, deve introduzi através da Internet. A minha rede utiliza um servidor proxy Endereço do proxy: O meu servidor proxy requer autentica                              | Anterior Seguinte Cancelar                                                                                                    |
| Produtos Widgit Definições Definições do servidor proxy Introduza as definições de servidor proxy Caso tenha um servidor proxy, deve introduzi através da Internet. A minha rede utiliza um servidor proxy Endereço do proxy: O meu servidor proxy requer autenticar Nome utilizador do proxy:   | Anterior Seguinte Cancelar                                                                                                    |
| Produtos Widgit Definições Definições do servidor proxy Introduza as definições de servidor proxy Caso tenha um servidor proxy, deve introduzi através da Internet. A minha rede utiliza um servidor proxy Endereço do proxy: O meu servidor proxy requer autentica; Nome utilizador do proxy:   | Anterior Seguinte Cancelar                                                                                                    |
| Produtos Widgit Definições Definições do servidor proxy Introduza as definições de servidor proxy Caso tenha um servidor proxy, deve introduzi través da Internet.  A minha rede utiliza um servidor proxy Endereço do proxy:  O meu servidor proxy requer autentica; Nome utilizador do proxy:  | Anterior Seguinte Cancelar                                                                                                    |
| Produtos Widgit Definições Definições do servidor proxy Introduza as definições de servidor proxy Taso tenha um servidor proxy, deve introduzi través da Internet. A minha rede utiliza um servidor proxy Endereço do proxy: O meu servidor proxy requer autentica; Nome utilizador do proxy:    | Anterior Seguinte Cancelar                                                                                                    |
| Produtos Widgit Definições Definições do servidor proxy Introduza as definições de servidor proxy Caso tenha um servidor proxy, deve introduzi através da Internet.  A minha rede utiliza um servidor proxy Endereço do proxy:  O meu servidor proxy requer autentica; Nome utilizador do proxy: | Anterior Seguinte Cancelar                                                                                                    |

No ecrã seguinte ser-lhe-á pedido o seu número de série. Este número de série será usado na activação automática quando o programa estiver a ser instalado nos computadores da rede.

Por favor, assegure-se que tem activações suficientes no seu número de série, para todos os computadores onde pretende instalar o software.

Finalmente ser-lhe-ão pedidos os dados do seu servidor proxy. Por favor preencha com cuidado, pois se a informação estiver errado, não conseguirá activar o programa nos computadores da rede.

Copiar os ficheiros e criar o novo instalador MSI demorará vários minutos.

Quando os ficheiros tiverem sido copiados e o ficheiro MSI estiver criado, poderá instalar o software na sua rede e executa-los em tantos computadores, quanto a sua licença permita.

Se tiver alguma dúvida, por favor contacte o apoio ao cliente.

#### Extensão de leitura dos produtos Widgit

Se instalou produtos Widgit utilizando um número de série completo ser-lhe-á possível ter acesso à extensão de leitura da Widgit aos computadores desejados. Esta extensão irá disponibilizar vozes SAPI5 de alta qualidade para utilizar no software. A extensão speech\_addon.msi encontra-se na pasta MSI no CD de instalação e pode ser transferido diretamente para os computadores da rede sem necessitar de instalação por parte do administrador, uma vez que não existem definições para configurar.

#### Mais informação

www.widgit.com/support

Telefone (+351) 217 110 170 E-mail <u>info@anditec.pt</u>